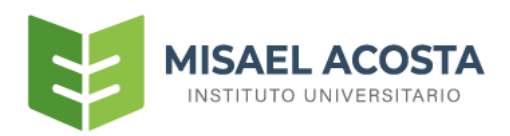

# MANUAL DE REGISTRO DE PAGO DE MATRÍCULA

www.istmas.edu.ec

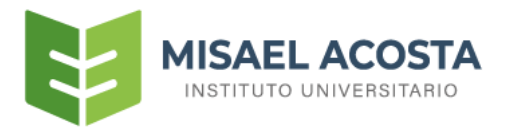

## REGISTRO DE PAGO DE MATRÍCULA

Sistema Académico

Para ingresar al sistema académico debemos dar clic en el botón

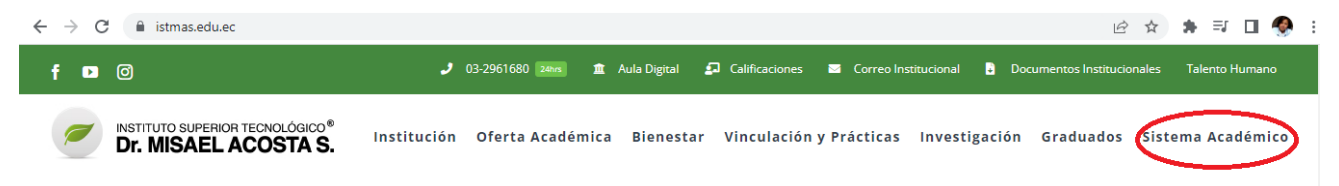

Luego debemos iniciar sesión con el usuario y clave

Nota: El usuario y clave es su mismo número de cédula sin guión

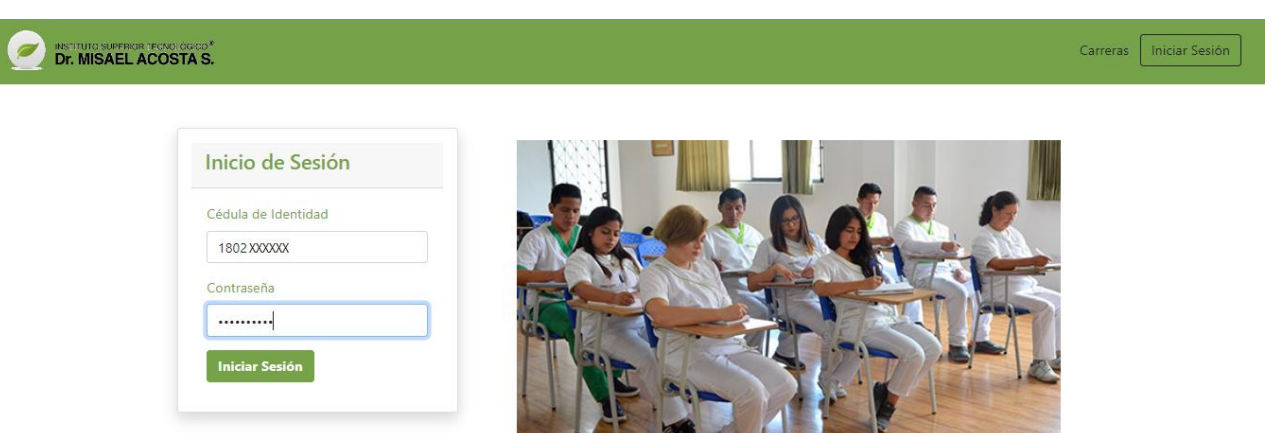

A continuación, se visualizará su panel como estudiante

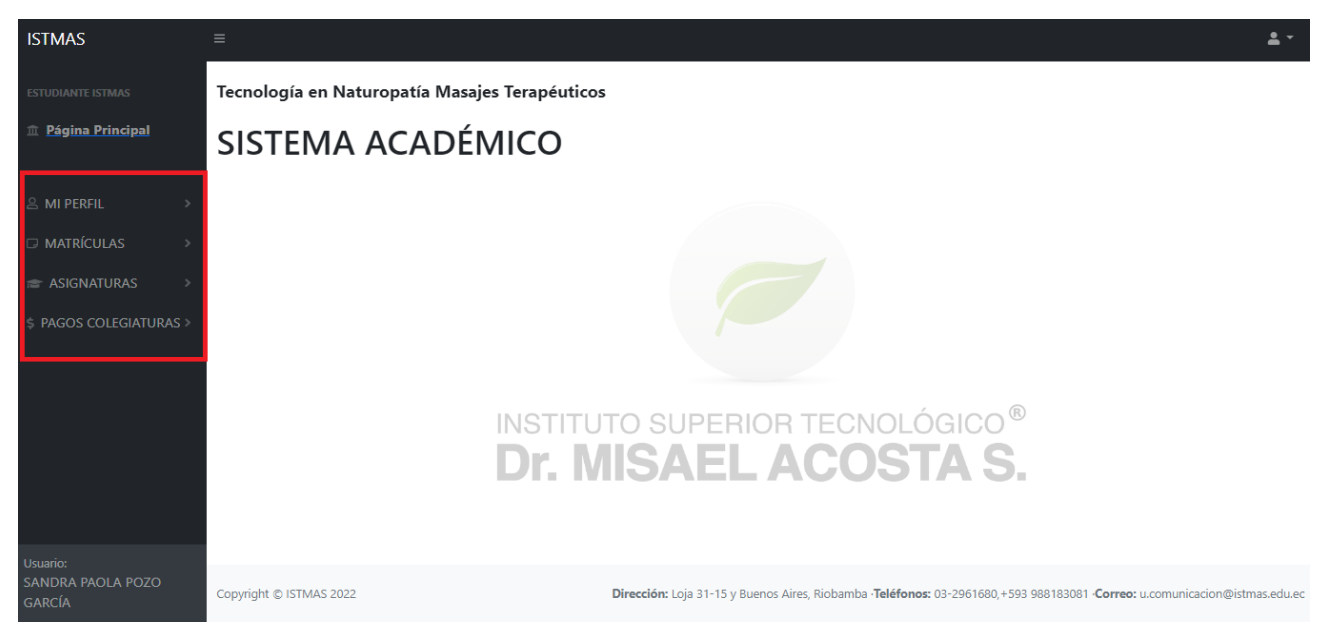

En la parte izquierda tendrá todas las opciones habilitadas del sistema académico

MATRÍCULAS

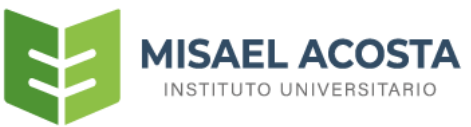

| Para registrar el pago de r  | natrícula, usted debe dar clio | en la opción 🗘 MATRÍCULAS Viego          |
|------------------------------|--------------------------------|------------------------------------------|
|                              | MATRÍCULAS                     | ~                                        |
| se desplegará la opción      | Inscripción pago<br>matrícula  | , al dar clic se visualizará en la parte |
| central, la pantalla de regi | stro de pago de matrícula      |                                          |

| STMAS                         | =       |                      |                      |                 |                   |              |         |         |             |   |
|-------------------------------|---------|----------------------|----------------------|-----------------|-------------------|--------------|---------|---------|-------------|---|
| TUDIANTE ISTMAS               | Tecnolo | gía en Naturopatía   | Masajes Terapéuticos |                 |                   |              |         |         |             |   |
| Página Principal              | SIST    | EMA ACA              | DÉMICO               |                 |                   |              |         |         |             |   |
| MI PERFIL >                   | D-Mat   | rícula               |                      |                 |                   |              |         |         |             |   |
| Matrículas ~                  |         | Nombres:             |                      |                 | Periodo:          |              |         |         |             |   |
| Inscripción pago<br>matrícula |         | XXXXXX XXXX XXX XXXX |                      |                 | Agosto 2022       | - Enero 2023 |         |         |             |   |
| ASIGNATURAS >                 |         |                      |                      |                 | PROCESO           |              |         |         |             |   |
| PAGOS COLEGIATURAS >          |         | Estado               |                      | Re              | gistrar           |              |         |         |             |   |
|                               |         |                      |                      | [               | 2                 |              |         |         |             |   |
|                               |         |                      |                      |                 |                   |              |         |         |             |   |
|                               | ID      | Forma de Pago        | Fecha del Deposito   | valor cancelado | Fecha de Registro | Estado       | Novedad | Detalle | Comprobante |   |
|                               | SUN     | 1A                   |                      | \$0             |                   |              |         |         |             |   |
|                               |         |                      |                      |                 |                   |              |         | Re      | egistrar    | _ |
|                               |         |                      |                      |                 |                   |              |         |         | _           |   |

A continuación, ya podemos registrar el pago de matrícula dando clic en el botón se visualizará un modal con los siguientes campos que se detalla a continuación

,luego

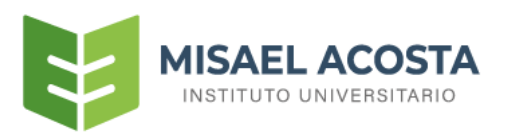

| Registro de pago o        | le matrícula        |                    |       |
|---------------------------|---------------------|--------------------|-------|
| Seleccione el nivel a cur | sar                 |                    |       |
| Seleccione                |                     |                    | ~     |
| Valor: 0                  |                     |                    |       |
| Seleccionar la forma de   | pago                |                    |       |
| Seleccione                |                     |                    | ~     |
| Número de deposito(nú     | imero de papeleta c | referencia)        |       |
| Fecha deposito            |                     |                    |       |
| dd/mm/aaaa                |                     |                    |       |
| Ingresar la cantidad de   | pago                |                    |       |
| \$ 0.00                   |                     |                    |       |
| #Cuenta que se debito     | a transferencia     |                    |       |
| Nombre del Dueño de I     | a cuenta que se deb | oito la transferer | icia  |
| Banco Beneficiario        |                     |                    |       |
| PACIFICO                  |                     |                    | ~     |
| #Cuenta del Banco Ben     | eficiario           |                    |       |
| 7731051                   |                     |                    |       |
| Subir el comprobante      |                     |                    |       |
| Seleccionar archivo       | Ninguno archivo s   | elec.              |       |
|                           |                     | Aceptar            | Salir |

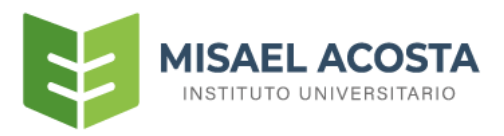

#### PAGO EN EFECTIVO

Cuando se registre un pago de matrícula en efectivo se procederá a llenar los siguientes campos

| Registro de pago de matrícula                                |
|--------------------------------------------------------------|
| Seleccione el nivel a cursar                                 |
| 1 (1~)                                                       |
| Valor: 235.00<br>Seleccionar la forma de pago                |
| Efectivo 2                                                   |
| Número de deposito(número de papeleta o referencia)          |
|                                                              |
| Fecha deposito                                               |
| dd/mm/aaaa 3 🗖                                               |
| Ingresar la cantidad de pago                                 |
| s 0.00 <b>4</b>                                              |
| #Cuenta que se debito la transferencia                       |
|                                                              |
| Nombre del Dueño de la cuenta que se debito la transferencia |
|                                                              |
| Banco Beneficiario                                           |
| PACIFICO 🗸                                                   |
| #Cuenta del Banco Beneficiario                               |
| 7731051                                                      |
| Subir el comprobante                                         |
| Seleccionar archivo Ninguno archivo selec.                   |
|                                                              |
| Aceptar Salir                                                |

1.-Selecciono el nivel del cual esta cancelando el valor de la matrícula

| Registro de pago de matrícula |   |
|-------------------------------|---|
| Seleccione el nivel a cursar  |   |
| Seleccione                    | ~ |
| Seleccione                    |   |
| 1                             |   |
| 2                             |   |
| 3                             |   |
| 4                             |   |
| 5                             |   |
| e                             |   |

Al seleccionar el nivel se visualiza un valor, ese valor corresponde al costo de matrícula para ese ciclo en el período vigente

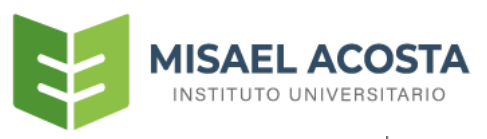

| Seleccione el nivel a cursar |   |
|------------------------------|---|
| 1                            | ~ |
| Valor: 235.00                |   |

.

2.-Seleccionar la forma de pago "Efectivo"

| eleccionar la forma de pago |   |
|-----------------------------|---|
| Efectivo                    | v |
| Seleccione                  |   |
| Depósito                    |   |
| Transferencia               |   |
| PRO DATA                    |   |

3.- En el campo fecha de depósito debe ingresar la fecha en la cual usted está realizando el pago en efectivo

| Fecha deposito |  |
|----------------|--|
| 02/08/2022     |  |
|                |  |

4.- En el campo **Ingresar la cantidad de pago**, debe registrar el valor correspondiente a la matrícula utilizando el (.)PUNTO para separar decimales

| Ingresar la cantidad de pago |      |  |  |  |
|------------------------------|------|--|--|--|
| \$                           | 78.5 |  |  |  |

Notas. Los campos que se encuentre de color gris no deben ser llenados es por ello que se encuentra deshabilitados.

Aceptar

Para finalizar con el registro debe dar clic en el botón

|                                       | Aceptar |                                                   |
|---------------------------------------|---------|---------------------------------------------------|
| Luego de dar clic en el botón aceptar |         | se desplega un reporte en la parte inferior donde |

usted podrá visualizar el estado de dicho registro

| Su comprobante ha sido enviada para revisión |               |                    |                 |                   |         |         |         |             |  |
|----------------------------------------------|---------------|--------------------|-----------------|-------------------|---------|---------|---------|-------------|--|
| ID                                           | Forma de Pago | Fecha del Deposito | valor cancelado | Fecha de Registro | Estado  | Novedad | Detalle | Comprobante |  |
| 70                                           | EFECTIVO      | 2022-08-02         | \$235.00        | 2022-08-03        | Enviado |         | 1       | 2           |  |
| SUM                                          | A             |                    | \$0             |                   |         |         |         |             |  |

Cuando el estado es "Aprobado" significa que su pago está correcto.

|                                                                 | Detalle |
|-----------------------------------------------------------------|---------|
| En caso de estado "Rechazado", usted puede dar clic en el botón | r       |

D-Matric Nombres: Periodo: GINA REBECA LEÓN BRAVO Agosto 2022 - Enero 2023 PROCESO Estado Registra Pagado Totalmente 23 ID Forma de Pago Fecha del Deposito valor cancelado Fecha de Registro Estado No Detalle

\$10.00

\$0

|    | < previous 1 next >                                                                   |
|----|---------------------------------------------------------------------------------------|
|    | Detalle                                                                               |
| Lι | uego de dar clic en el botón se desplegará un modal en el que tendrá que corregir los |
| d  | atos necesarios y luego dar clic en el botón para que nuevamente se envié el registro |

2022-08-03

Rechazado

Comprobante

1

2022-08-03

del pago para su revisión

68

SUMA

DEPOSITO

MISAEL ACOSTA INSTITUTO UNIVERSITARIO

| Detalle                       |                                     |
|-------------------------------|-------------------------------------|
| Seleccione el nivel a cursar  |                                     |
| 1                             | ~                                   |
| Seleccionar si realizó un Dep | osito o Transferencia               |
| Depósito                      | ~                                   |
| Número de deposito(número     | o de papeleta o referencia)         |
| 32666                         |                                     |
| Fecha de transacción          |                                     |
| 03/08/2022                    |                                     |
| Ingresar la cantidad de pago  |                                     |
| \$ 10.00                      |                                     |
| #Cuenta que se debito la tra  | nsferencia                          |
|                               |                                     |
| Nombre del Dueño de la cue    | enta que se debito la transferencia |
|                               |                                     |
| Banco Beneficiario            |                                     |
| PACÍFICO                      | ~                                   |
| #Cuenta del Banco Beneficia   | rio                                 |
| 7731051                       |                                     |
| Subir el comprobante          |                                     |
| Seleccionar archivo Nin       | guno archivo selec.                 |
|                               |                                     |
|                               |                                     |
|                               | Modificar Salir                     |

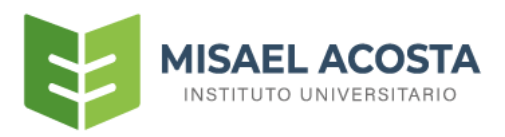

## PAGO CON DEPÓSITO

Cuando se registre un pago de matrícula por medio de depósito se procederá a llenar los siguientes

campos

#### Registro de pago de matrícula

| 1                                                                                                    |                                                              | U ~               |
|----------------------------------------------------------------------------------------------------|--------------------------------------------------------------|-------------------|
| Valor: 235.00                                                                                                    |                                                              |                   |
| Seleccionar la forma de                                                                                                    | e pago                                                       | $\frown$          |
| Depósito                                                                                                    |                                                              | 2 ~               |
| Número de deposito(n                                                                                                    | úmero de papeleta o refe                                     | rencia)           |
| 2541366                                                                                                    |                                                              |                   |
| Fecha deposito                                                                                                    |                                                              | $\mathbf{\nabla}$ |
| 02/08/2022                                                                                                    |                                                              | 4 0               |
| Ingresar la cantidad de                                                                                                    | pago                                                         |                   |
| \$ 235                                                                                                    |                                                              | 6                 |
| #Cuenta que se debito                                                                                                    | la transferencia                                             | <u> </u>          |
| #Cuenta que se debito<br>Nombre del Dueño de                                                                                                    | la transferencia<br>la cuenta que se debito la               | a transferencia   |
| #Cuenta que se debito<br>Nombre del Dueño de<br>Banco Beneficiario                                                                                                | la transferencia<br>la cuenta que se debito la               | a transferencia   |
| #Cuenta que se debito<br>Nombre del Dueño de<br>Banco Beneficiario<br>PACIFICO                                                                                    | la transferencia<br>la cuenta que se debito la               | a transferencia   |
| #Cuenta que se debito<br>Nombre del Dueño de<br>Banco Beneficiario<br>PACIFICO<br>#Cuenta del Banco Ber                                                           | la transferencia<br>la cuenta que se debito la<br>neficiario | a transferencia   |
| #Cuenta que se debito<br>Nombre del Dueño de<br>Banco Beneficiario<br>PACIFICO<br>#Cuenta del Banco Ber<br>7731051                                                | la transferencia<br>la cuenta que se debito la<br>neficiario | a transferencia   |
| #Cuenta que se debito<br>Nombre del Dueño de<br>Banco Beneficiario<br>PACIFICO<br>#Cuenta del Banco Ber<br>7731051<br>Subir el comprobante                        | la transferencia<br>la cuenta que se debito la<br>neficiario | a transferencia   |
| #Cuenta que se debito<br>Nombre del Dueño de<br>Banco Beneficiario<br>PACIFICO<br>#Cuenta del Banco Ber<br>7731051<br>Subir el comprobante<br>Seleccionar archivo | la transferencia<br>la cuenta que se debito la<br>neficiario | a transferencia   |

1.-Selecciono el nivel del cual esta cancelando el valor de la matrícula

| Registro de pago de matrícula |   |  |  |  |  |  |
|-------------------------------|---|--|--|--|--|--|
| Seleccione el nivel a cursar  |   |  |  |  |  |  |
| Seleccione                    | ~ |  |  |  |  |  |
| Seleccione                    |   |  |  |  |  |  |
|                               |   |  |  |  |  |  |
| 2                             |   |  |  |  |  |  |
| 3                             |   |  |  |  |  |  |
| 4                             |   |  |  |  |  |  |
| 5                             |   |  |  |  |  |  |

Al seleccionar el nivel se visualiza un valor, ese valor corresponde al costo de matrícula para ese ciclo en el periodo vigente

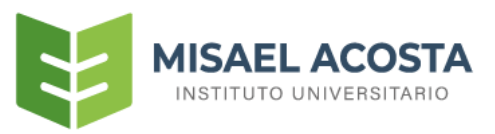

| Seleccione el nivel a cursar |   |
|------------------------------|---|
| 1                            | ~ |
| Valor: 235.00                |   |

2.-Seleccionar la forma de pago "Depósito"

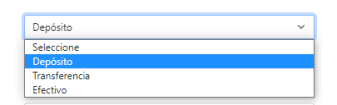

3.- Se debe ingresar el número de depósito que se encuentra en el recibo correspondiente

Número de depósito(número de papeleta o referencia)

242512

4.- En el campo fecha de depósito debe ingresar la fecha en la cual usted realizó el depósito

Fecha de depósito

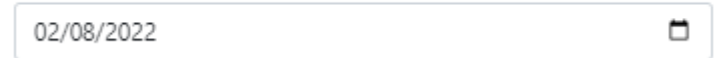

5.- En el campo Ingresar la cantidad de pago, debe registrar el valor correspondiente a la matrícula

utilizando el (.)PUNTO para separar decimales

Ingresar la cantidad de pago

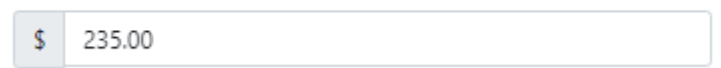

6.- Se debe seleccionar el banco al cual realizó el depósito

Los bancos disponibles para el pago de matrícula son dos y son los siguientes, los mismo que ya han sido socializados por la Unidad de Comunicaciones

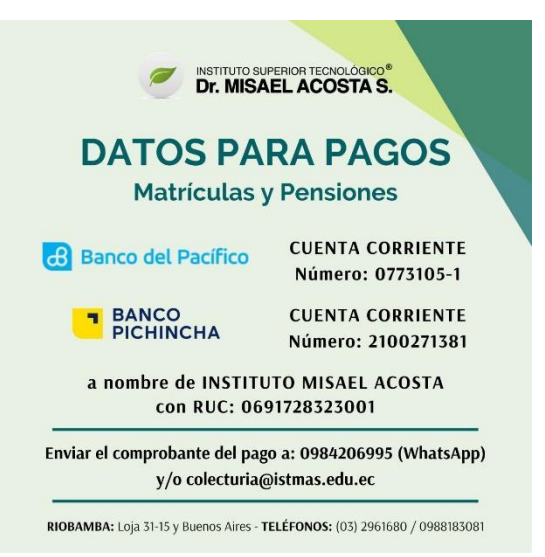

Únicamente de la lista que se despliega de Banco Beneficiario debe seleccionar el banco al cual depositó es cierto que se listan tres pero solo dos de ellos son los disponibles por la institución para el pago de matrícula: **PACÍFICO** Y **PICHINCHA-2100271381** 

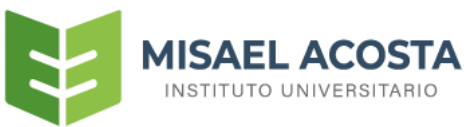

Banco Beneficiario

|                      | _ |
|----------------------|---|
| PACIFICO             | ~ |
| PACIFICO             |   |
| PICHINCHA-3257594104 |   |
| PICHINCHA-2100271381 |   |

7.-Luego debemos subir el comprobante del depósito dando clic en "Seleccionar archivo", el formato del comprobante debe estar en formato : .jpg o png (formato de imagen).

| Subir el comprobante |                        |
|----------------------|------------------------|
| Seleccionar archivo  | Ninguno archivo selec. |

Una vez seleccionado la imagen se debe dar clic en el botón Abrir

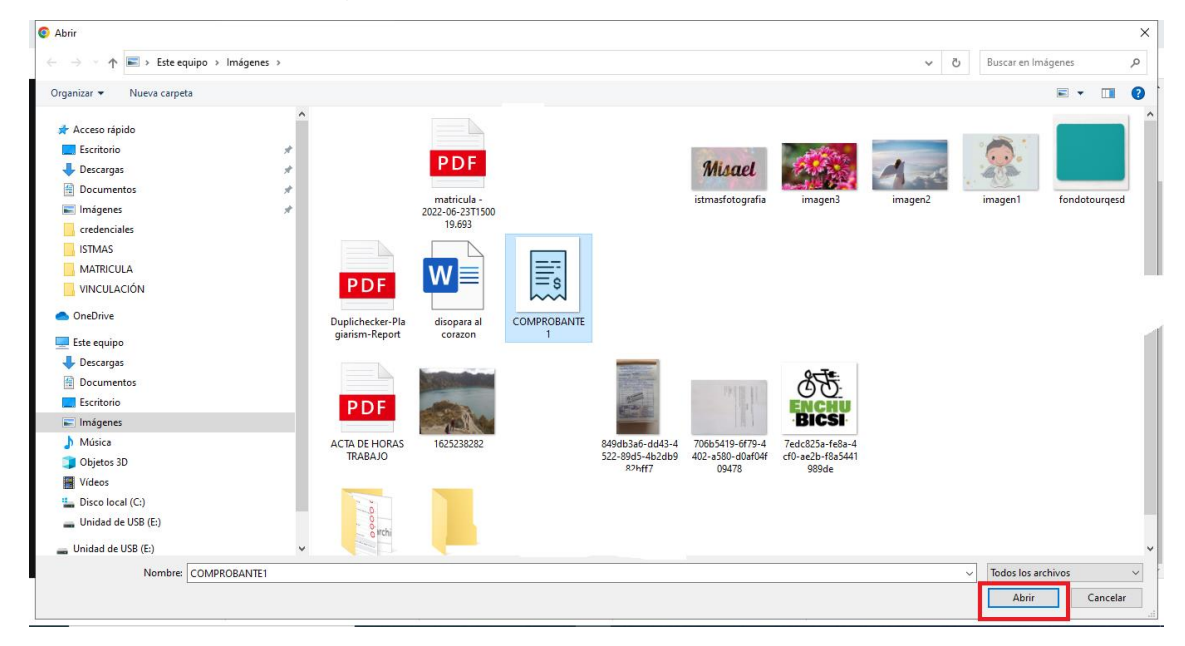

Posteriormente se visualizará ya el comprobante cargado

Seleccionar archivo COMPROBANTE1.PNG

**Nota:** En caso de que se visualice el siguiente mensaje y el comprobante se encuentre cargado debe ir donde se encuentra el documento cambiarlo de nombre y nuevamente seleccionar el archivo.

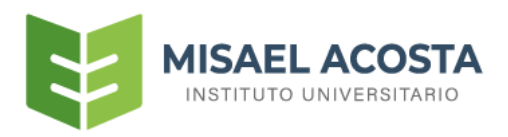

Notas: Los campos que se encuentre de color gris no deben ser llenados es por ello que se encuentra deshabilitados.

Aceptar

Aceptar

Para finalizar con el registro debe dar clic en el botón

Luego de dar clic en el botón aceptar

| se desplega un reporte en la parte inferior donde |
|---------------------------------------------------|

Detalle

usted podrá visualizar el estado de dicho registro

| Matri | ícula                          |                    |         |                        |                 |           |         |             |  |
|-------|--------------------------------|--------------------|---------|------------------------|-----------------|-----------|---------|-------------|--|
|       | Nombres:<br>XXXX XXXX XXXX XXX | DX                 |         | Periodo:<br>Agosto 20. | 22 - Enero 2023 |           |         |             |  |
|       |                                |                    |         | PROCESO                |                 |           |         |             |  |
|       | Estado                         |                    |         |                        | Registrar       |           |         |             |  |
|       | Pagado Totalmente              |                    |         |                        |                 |           |         |             |  |
|       |                                |                    |         |                        |                 |           |         |             |  |
|       |                                |                    |         |                        |                 |           |         |             |  |
| 10    | Forme de Dones                 | Facha del Danastia |         | Forte de Decideo       | Columba -       | Neuroda d | Datalla | Commente    |  |
| 68    | DEPOSITO                       | 2022-08-03         | \$10.00 | 2022-08-03             | Aprobado        | Novedad   |         | comprobante |  |
| SUM   | SUMA                           |                    | \$10    |                        |                 |           |         |             |  |

Cuando el estado es "Aprobado" significa que su pago está correcto.

En caso de estado "Rechazado" en el campo Novedad podrá leer un mensaje que describe porque

| ula                              |                    |                 |                                      |           |         |         |             |
|----------------------------------|--------------------|-----------------|--------------------------------------|-----------|---------|---------|-------------|
| Nombres:<br>GINA REBECA LEÓN BRA | WO                 |                 | Periodo:<br>Agosto 2022 - Enero 2023 |           |         |         |             |
|                                  |                    |                 | PROCESO                              |           |         |         |             |
| Estado                           |                    | Registrar       |                                      |           |         |         |             |
| Pagado Totalmente                |                    |                 |                                      |           |         |         |             |
|                                  |                    |                 |                                      |           |         |         |             |
| Forma de Pago                    | Fecha del Deposito | valor cancelado | Fecha de Registro                    | Estado    | Novedad | Detalle | Comprobante |
| DEPOSITO                         | 2022-08-03         | \$10.00         | 2022-08-03                           | Rechazado |         |         | 2           |
|                                  |                    | \$0             |                                      |           |         |         |             |

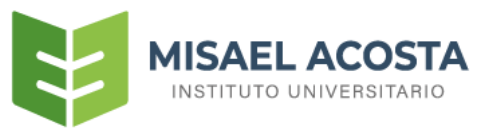

| De                             | talle                                                          |
|--------------------------------|----------------------------------------------------------------|
| Al dar clic en el botón        | se desplegará un modal en el que tendrá que corregir los datos |
| necesarios y luego dar clic er | n el botón para que nuevamente se envié el registro del pago   |
| para su revisión               |                                                                |
|                                | PAGO CON TRANSFERENCIA                                         |

Cuando se registre un pago de matrícula por medio de transferencia se procederá a llenar los siguientes campos

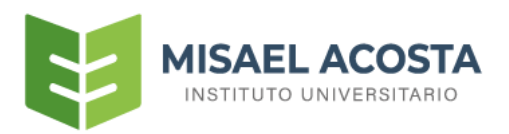

# Registro de pago de matrícula

| 1                                                            | rsar                            |         |  |  |  |  |
|--------------------------------------------------------------|---------------------------------|---------|--|--|--|--|
| Valor: 235.00                                                |                                 |         |  |  |  |  |
| Seleccionar la forma de                                      | e pago                          | _       |  |  |  |  |
| Transferencia                                                |                                 | 2.      |  |  |  |  |
| Número de depósito(n                                         | úmero de papeleta o referencia) |         |  |  |  |  |
| 24515                                                        |                                 | 3       |  |  |  |  |
| Fecha de depósito                                            | _                               | $\sim$  |  |  |  |  |
| 02/08/2022                                                   | 4                               |         |  |  |  |  |
| Ingresar la cantidad de                                      | pago                            |         |  |  |  |  |
| \$ 235                                                       |                                 | 5       |  |  |  |  |
| #Cuenta que se debito la transferencia                       |                                 |         |  |  |  |  |
| 2451266                                                      |                                 |         |  |  |  |  |
| Nombre del Dueño de la cuenta que se debito la transferencia |                                 |         |  |  |  |  |
| XXX XXX XXX                                                  |                                 | (7)     |  |  |  |  |
| Banco Beneficiario                                           |                                 |         |  |  |  |  |
| PACIFICO                                                     | (                               | 8 ~     |  |  |  |  |
| #Cuenta del Banco Ber                                        | neficiario                      |         |  |  |  |  |
| 7731051                                                      |                                 |         |  |  |  |  |
| Subir el comprobante                                         |                                 |         |  |  |  |  |
| Seleccionar archivo                                          | COMPROBANTE1.PNG                | $\odot$ |  |  |  |  |
|                                                              |                                 |         |  |  |  |  |
|                                                              | Aceptar                         | Salir   |  |  |  |  |

1.-Selecciono el nivel del cual está cancelando el valor de la matrícula

| Registro de pago de matrícula |   |
|-------------------------------|---|
| Seleccione el nivel a cursar  |   |
| Seleccione                    | ~ |
| Seleccione                    |   |
|                               |   |
| 2                             |   |
| 3                             |   |
| 4                             |   |
| 5                             |   |

Al seleccionar el nivel se visualiza un valor, ese valor corresponde al costo de matrícula para ese ciclo en el período vigente

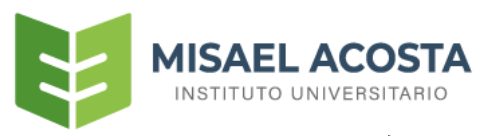

| Seleccione el nivel a cursar |   |
|------------------------------|---|
| 1                            | ~ |
| Valor: 235.00                |   |

2.-Seleccionar la forma de pago "Transferencia"

| Seleccionar la forma de pago |   |
|------------------------------|---|
| Transferencia                | ~ |
| Seleccione                   |   |
| Depósito                     |   |
| Transferencia                |   |
| Efectivo                     |   |

3.- Se debe ingresar el número de transferencia que se encuentra en el recibo correspondiente

Número de depósito(número de papeleta o referencia)

24515

4.- En el campo fecha de depósito debe ingresar la fecha en la cual usted realizó la transferencia

Fecha de depósito

| 02/08/2022 | 1 |
|------------|---|
|------------|---|

5.- En el campo Ingresar la cantidad de pago, debe registrar el valor correspondiente a la matrícula

utilizando el (.)PUNTO para separar decimales

Ingresar la cantidad de pago

\$ 235.00

6.- Se debe ingresar el número de cuenta desde donde se hizo la transferencia

#Cuenta que se debito la transferencia

2451266

7.- Igualmente debemos ingresar el nombre completo del dueño de la cuenta desde donde se hizo la transferencia

Nombre del Dueño de la cuenta que se debito la transferencia

XXX XXX XXX

8.- Se debe seleccionar el banco al cual realizó el depósito

Los bancos disponibles para el pago de matrícula son dos y son los siguientes, los mismo que ya han sido socializados por la Unidad de Comunicaciones

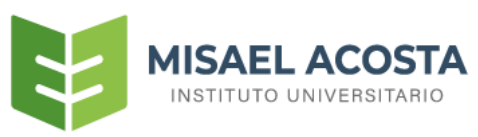

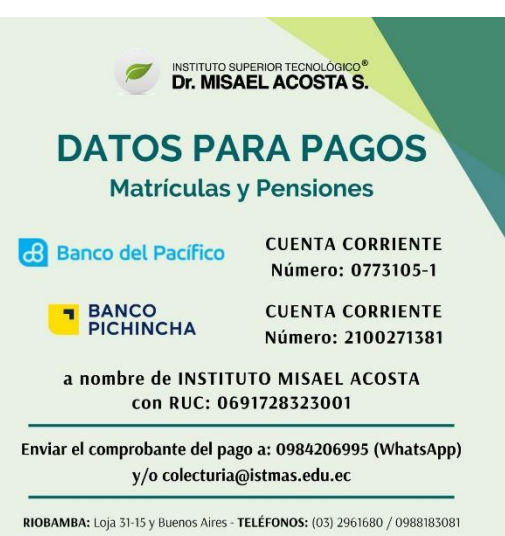

Únicamente de la lista que se despliega de Banco Beneficiario debe seleccionar el banco al cual depositó es cierto que se listan tres pero solo dos de ellos son los disponibles por la institución para el pago de matrícula: **PACÍFICO** Y **PICHINCHA-2100271381** 

Banco Beneficiario

| PACIFICO             | ~ |
|----------------------|---|
| PACIFICO             |   |
| PICHINCHA-3257594104 |   |
| PICHINCHA-2100271381 |   |

9.-Luego debemos subir el comprobante del depósito dando clic en "Seleccionar archivo". El formato del comprobante debe estar en formato: .jpg o .png (formato de imagen).

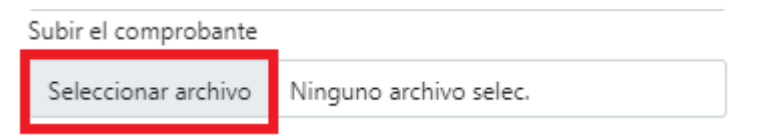

Una vez seleccionado la imagen se debe dar clic en el botón Abrir

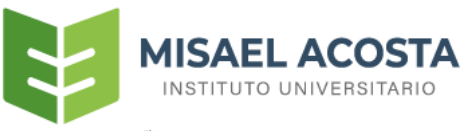

| Abrir                                                                                                    |              |                           |                                                        |             |                                              |                                              |                                                                              |         |                 |               |
|----------------------------------------------------------------------------------------------------|--------------|---------------------------|--------------------------------------------------------|-------------|----------------------------------------------|----------------------------------------------|------------------------------------------------------------------------------|---------|-----------------|---------------|
| ← → · · ↑ ► Ste equipo                                                                                                    | > Imágenes > |                           |                                                        |             |                                              |                                              |                                                                              | ~ 3     | b Buscar en Im  | ágenes        |
| Organizar 👻 Nueva carpeta                                                                                                    |              |                           |                                                        |             |                                              |                                              |                                                                              |         |                 | -             |
| Acceso rápido     Excitório     Descargas     Documentos     credenciales     isTMAS     MATRICULA     VINCULACIÓN     OreDrive | ****         | P D F<br>Duplichecker-Pla | matricula-<br>2022-06-2311500<br>19.693<br>disopara al | COMPROBANTE |                                              | Misael                                       | imagen3                                                                      | imagen2 | imagen1         | fondotourqesd |
| Este equipo Descargas  Documentos Ecritorio  Inságenes Músice Objetos 3D                                                        | _            | giarism-Report            | corazon<br>1625238282                                  | 1           | 849db3a6-dd43-4<br>522-89d5-4b2db9<br>82hff7 | 706b5419-6f79-4<br>402-a580-d0af04f<br>09478 | <b>ENCHU</b><br><b>BICSI</b><br>7ed:825a-fe8a-4<br>cf0-ae2b-f8a5441<br>989de |         |                 |               |
| <ul> <li>Vídeos</li> <li>Disco local (C:)</li> <li>Unidad de USB (E:)</li> <li>Unidad de USB (E:)</li> </ul>                    | v            | 2 Occo                    |                                                        |             |                                              |                                              |                                                                              |         |                 |               |
| Nombre: COM                                                                                                    | IPROBANTE1   |                           |                                                        |             |                                              |                                              |                                                                              |         | ✓ Todos los are | chivos        |
|                                                                                                    |              |                           |                                                        |             |                                              |                                              |                                                                              |         | Abrir           | Cancelar      |

Posteriormente se visualizará ya el comprobante cargado

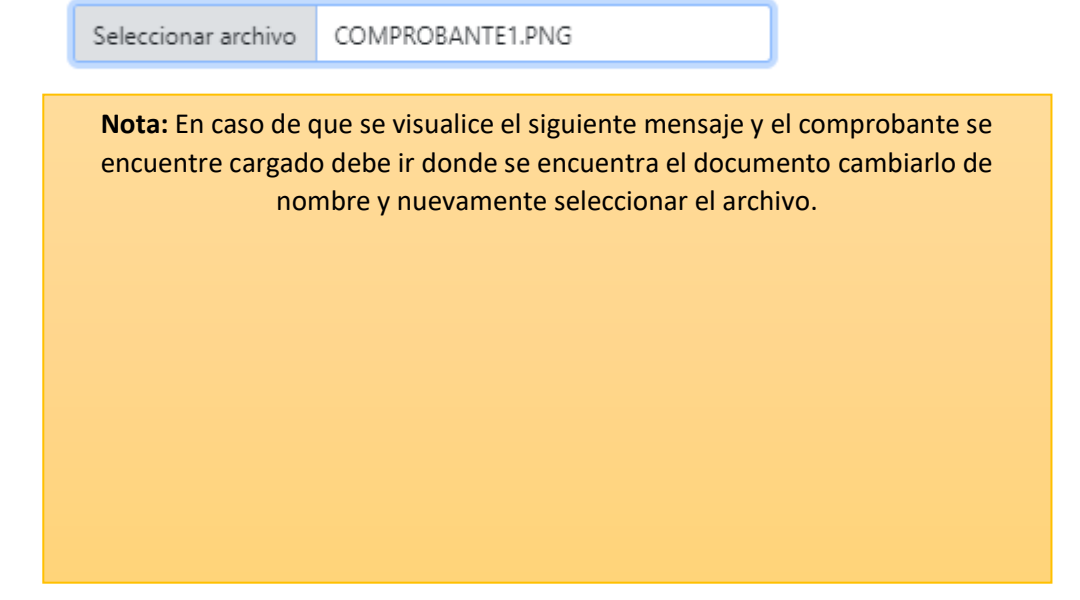

Notas: Los campos que se encuentre de color gris no deben ser llenados es por ello que se encuentra deshabilitados.

Para finalizar con el registro debe dar clic en el botón

Aceptar se desplega un reporte en la parte inferior donde Luego de dar clic en el botón aceptar usted podrá visualizar el estado de dicho registro

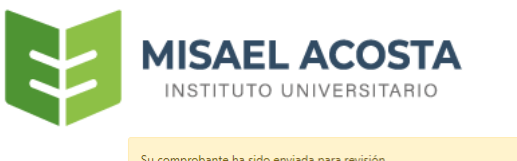

| 50 001 | nprobante na sido enviada pe |                    |                 |                   |         |         |         |             |
|--------|------------------------------|--------------------|-----------------|-------------------|---------|---------|---------|-------------|
|        |                              |                    |                 |                   |         |         |         |             |
| ID     | Forma de Pago                | Fecha del Deposito | valor cancelado | Fecha de Registro | Estado  | Novedad | Detalle | Comprobante |
| 69     | TRANSFERENCIA                | 2022-08-02         | \$235.00        | 2022-08-03        | Enviado |         | 1       |             |
| SUM    | A                            |                    | \$0             |                   |         |         |         |             |

Comprobante

З

Detalle

Para visualizar el comprobante que fue cargado debe dar clic en el botón

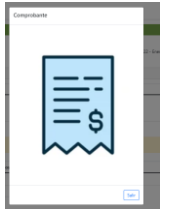

Cuando el estado es "Aprobado" significa que su pago está correcto.

En caso de estado "Rechazado" en el campo Novedad podrá leer un mensaje que describe porque

| situación su pago fue rechazado, luego usted puede dar clic en el botón |  |
|-------------------------------------------------------------------------|--|
|                                                                         |  |

| L-Matrie | ula                                |                    |                     |                        |                 |           |          |             |       |
|----------|------------------------------------|--------------------|---------------------|------------------------|-----------------|-----------|----------|-------------|-------|
|          | Nombres:<br>GINA REBECA LEÓN BRAVO |                    |                     | Periodo:<br>Agosto 202 | 22 - Enero 2023 |           |          |             |       |
|          |                                    |                    |                     | PROCESO                |                 |           |          |             |       |
|          | Estado                             |                    |                     |                        | Registrar       |           |          |             |       |
|          | Pagado Totaimente                  |                    |                     |                        |                 |           |          |             |       |
|          |                                    |                    |                     |                        |                 |           |          |             |       |
| ID       | Forma de Pago                      | Fecha del Deposito | valor cancelado     | Fecha de Registro      | Estado          | Novedad   | Detalle  | Comprobante |       |
| 68       | DEPOSITO                           | 2022-08-03         | \$10.00             | 2022-08-03             | Rechazado       |           |          | 2           |       |
| < previ  | ous 1 next >                       |                    |                     |                        |                 |           |          |             | _     |
| l dar    | clic en el l                       | Detall             | e<br><br>se despleg | ará un modal           | en el que       | e tendrá  | aue co   | orregir los | datos |
|          |                                    |                    | Modifi              | icar                   | ,               |           | 1        | 0           |       |
| ecesa    | arios y luego                      | o dar clic en el   | botón               | para que               | nuevame         | nte se en | vié el r | egistro del | pago  |
| ara s    | u revisión                         |                    |                     |                        |                 |           |          |             |       |